## Mehrere Bilder in ein PDF umwandeln mit einem Android Handy

| <ol> <li>Lade die App Image To PDF<br/>Converter im Playstore<br/>herunter.</li> <li>Hinweis: Diese App ist eine der<br/>wenigen ohne In-Appkaufe und<br/>Werbung. Du fndest sie weiter<br/>unten in der Appliste.</li> </ol> | 2) Öffne die App. Wähle<br>"Select Multiple Photos"<br>(Abgabe mehrere Bilder in<br>einem Pdf-Dokument) oder<br>Select Photos by Gallery, um<br>auf deine Gallery zugreifen zu<br>können. | 3) Wähle Bilder aus und klicke<br>den Haken oben rechts an. | 4) Die Reihenfolge kann<br>verändert werden. Klicke dann<br>den Haken oben rechts an. | <b>5)</b> Klicke auf <b>"Start"</b> um die<br>ausgewählten Bilder in Pdf-<br>Dokumente umzuwandeln.                                                                                                    | <ul> <li>6) Auf der ersten Seite "Result</li> <li>PDFs" (2.) können die Dateien eingesehen werden. Es kann mit</li> <li>Share die Datei auch direkt an andere Apps weitergeleitet werden.</li> </ul>                                                               |
|----------------------------------------------------------------------------------------------------|----------------------------------------------------------------------------------------------------|-------------------------------------------------------------|---------------------------------------------------------------------------------------|----------------------------------------------------------------------------------------------------|----------------------------------------------------------------------------------------------------|
| Achte auf dieses Logo!                                                                                                    | Img2Pdf  IMG IMACETO PDF PDF IMACETO PDF Surrex - Fixer - Status  Select Multiple Photos  Belect Photos By Gallery  Result PDFs                                                           | Camera<br>Camera<br>Apr. 21, 2020                           | Photo Order 🗈 🗸                                                                       | <ul> <li>← Options</li> <li>Details</li> <li>Photo Number: 1</li> <li>         Options     </li> <li>Image Quality</li> <li>100 %     <li>         PDF File         /storage/emulated/0/Img2Pdf/PDF/Untitled.pdf     </li> </li></ul> | <ul> <li>← Result of Images</li> <li>Totals</li> <li>Page Number: 1</li> <li>PDF File: /storage/emulated/0/Foto.pdf</li> <li>File Size: 22,0M</li> <li>Share View</li> <li>Please rate the quality of this work</li> <li>Bad Good Great</li> <li>Submit</li> </ul> |